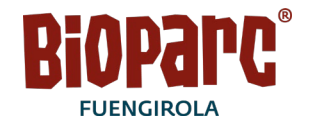

# MANUAL DE RENOVACION DE PASE ANUAL

Pasos a seguir para la renovación de los pases anuales en la web de Bioparcfuengirola.es

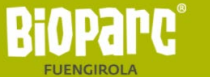

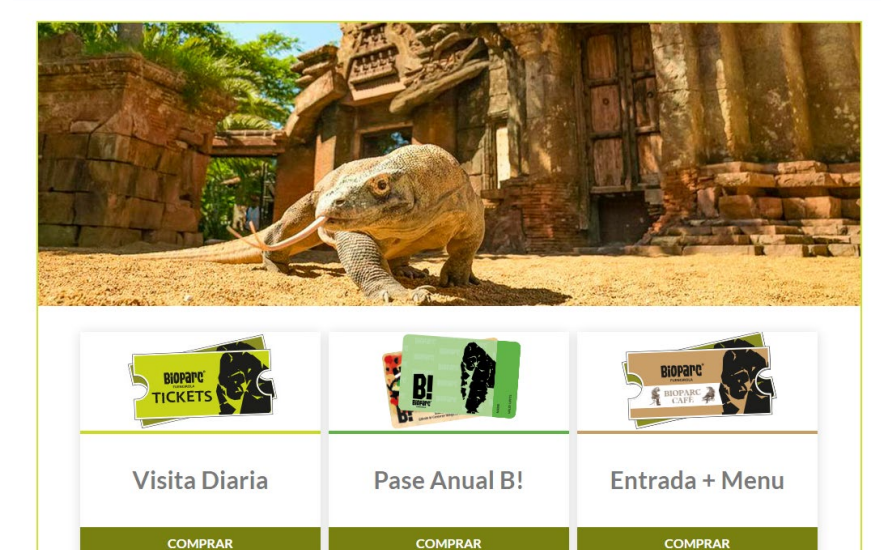

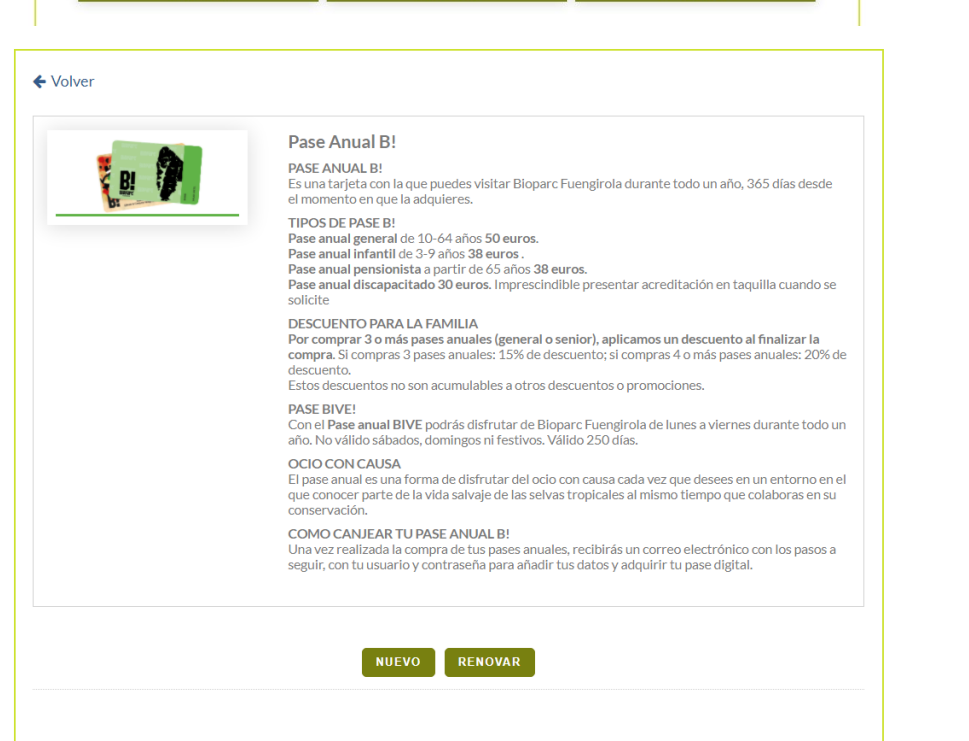

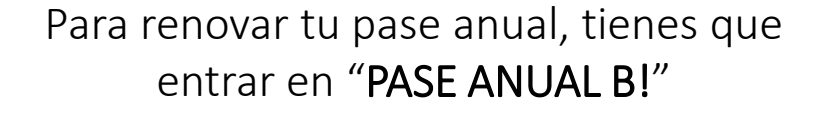

### Selecciona "RENOVAR"

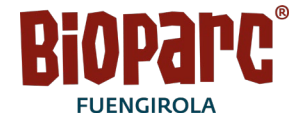

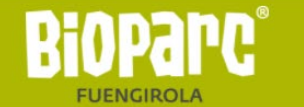

| N             | IF      |  |
|---------------|---------|--|
| Numero Abonac | lo      |  |
| CANCELAR      | ACEPTAR |  |
|               |         |  |

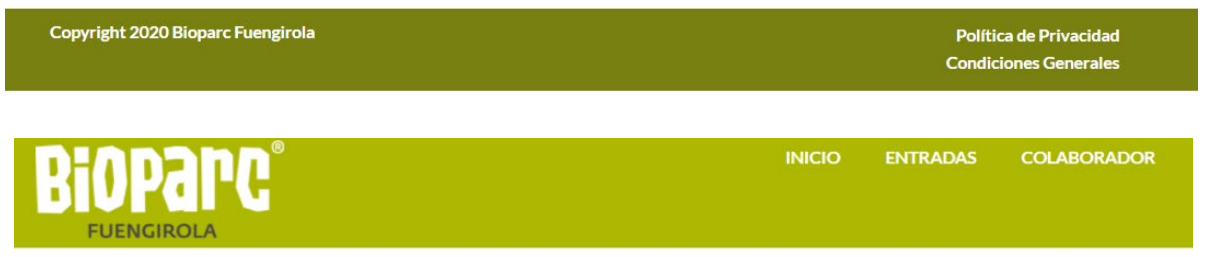

| Abono<br>Pase Anual B! |                |                            |
|------------------------|----------------|----------------------------|
| Socio: BFU             | Tipo de Abono: | Renovar este abono         |
| Abono<br>Pase Anual B! |                |                            |
| iocio: BFU Nombre: I   | Tipo de Abono: | <u>Renovar este abono</u>  |
|                        |                | FINALIZAR COMPRAR MÁS PASE |
|                        |                |                            |

## El sistema solicita:

- Nº de DNI\*
- Nº de abonado\*

\*Estos datos, tienen que coincidir con los datos añadidos en tu ficha de cliente del Pase Anual B!

Al añadir los datos, el sistema muestra todos los pases anuales vinculados a la misma compra. Puedes seleccionar cual quieres renovar o renovarlos todos.

A continuación, tienes dos opciones:

- A. Finalizar la compra marcando "FINALIZAR"
- B. Comprar más pases anuales nuevos marcando "COMPRAR MÁS PASES"

| Titular                                                                                                    | Tipo de Entrada                                                         |                                                                        | Importe u.                       | Cantidad                     | Total       |  |  |
|----------------------------------------------------------------------------------------------------|-------------------------------------------------------------------------|------------------------------------------------------------------------|----------------------------------|------------------------------|-------------|--|--|
| PRUEBAS INFANTIL                                                                                                    | Pase Anual Infantil (3                                                  | -9 años)                                                               | 38,00€                           | 1                            | 38,00€∎     |  |  |
|                                                                                                    |                                                                         |                                                                        | Entradas sel                     | eccionadas: 1 Impor          | te: 38,00€  |  |  |
| Titular                                                                                                    | Tipo de Entrada                                                         |                                                                        | Importe u.                       | Cantidad                     | Total       |  |  |
| PRUEBAS INFANTIL 2                                                                                                    | Pase Anual Infantil (3                                                  | )-9 años)                                                              | 38,00€                           | 1                            | 38,00€∎     |  |  |
|                                                                                                    |                                                                         |                                                                        | Entradas sel                     | eccionadas: 1 Impor          | te: 38,00€  |  |  |
| OTROS SERVICIOS                                                                                                    |                                                                         |                                                                        |                                  |                              |             |  |  |
| 📓 Gastos de Gestión                                                                                                    |                                                                         |                                                                        |                                  | 1,50€                        |             |  |  |
|                                                                                                    |                                                                         |                                                                        |                                  | Importe total servi          | icio: 3,00€ |  |  |
| Donación 1E Fundación Bioparc                                                                                               | Donación 1E Fundación Bioparc                                           |                                                                        |                                  | 1,00€                        |             |  |  |
|                                                                                                    |                                                                         |                                                                        |                                  | Importe total servi          | icio: 2,00€ |  |  |
|                                                                                                    |                                                                         |                                                                        |                                  | Subtotal Service             | tios: 5,00€ |  |  |
|                                                                                                    |                                                                         |                                                                        |                                  | IMPORTE TOTA                 | L: 81.00€   |  |  |
| POR FAVOR ASEGÜRESE DE INTRO<br>LA CONFIRMACIÓN DE SU COMPE<br>UNA VEZ ACEPTADA ESTA COMPE<br>POR FAVOR. COMPLETE SUS DATOS | DUCIR UN CORREO ELE<br>RA SE LE ENVIARÁ A LA C<br>RA LAS ENTRADAS NO SE | CTRÓNICO VÁLIDO.<br>UENTA DE CORREO QU<br>RÁN CAMBIADAS NI DI<br>RIOS. | JE NOS FACILITI<br>EVUELTO SU IM | E EN ESTE APARTADO<br>IPORTE | L           |  |  |
|                                                                                                    |                                                                         |                                                                        |                                  |                              |             |  |  |
| Nombre*                                                                                                    |                                                                         | Código Postal*                                                         | Pa                               | ís*                          |             |  |  |
| Teléfono*                                                                                                    |                                                                         | Correo Electrónico*                                                    |                                  |                              |             |  |  |
|                                                                                                    |                                                                         |                                                                        |                                  |                              |             |  |  |
| Repetir Correo Electrónico                                                                                                  |                                                                         |                                                                        |                                  |                              |             |  |  |
|                                                                                                    |                                                                         |                                                                        |                                  |                              |             |  |  |
| Acepto las condiciones generales de                                                                                         | BIOPARC FUENGIROLA                                                      |                                                                        |                                  |                              |             |  |  |
| 🗌 Acepto la Politica de Privacidad de B                                                                                     | IOPARC FUENGIROLA                                                       |                                                                        |                                  |                              |             |  |  |
| Acepto las condiciones generales de                                                                                         | Contratación del Pase B!                                                |                                                                        |                                  |                              |             |  |  |
|                                                                                                    |                                                                         |                                                                        |                                  | CANCELAR                     | ITINUAR     |  |  |
|                                                                                                    |                                                                         |                                                                        |                                  |                              |             |  |  |

## **BIOPACC**<sup>®</sup>

## **Opción A** – marcando "FINALIZAR"

Aparece el resumen de la compra con los datos que se solicitan del pagador.

Cuando hagas click en "**continuar**" la página web redirige a la pasarela de pago para añadir los datos de la tarjeta y efectuar el pago.

#### Pase Anual B!

#### PASE ANUAL B!

Es una tarjeta con la que puedes visitar Bioparc Fuengirola durante todo un año, 365 días desde el momento en que la adquieres.

TIPOS DE PASE B! Pase anual general de 10-64 años 50 euros. Pase anual infantil de 3-9 años 38 euros. Pase anual pensionista a partir de 65 años 38 euros. Pase anual discapacitado 30 euros. Imprescindible presentar acreditación en taquilla cuando se solicite

#### DESCUENTO PARA LA FAMILIA

Por comprar 3 o más pases anuales (general o senior), aplicamos un descuento al finalizar la compra. Si compras 3 pases anuales: 15% de descuento; si compras 4 o más pases anuales: 20% de descuento.

Estos descuentos no son acumulables a otros descuentos o promociones.

#### PASE BIVE!

Con el Pase anual BIVE podrás disfrutar de Bioparc Fuengirola de lunes a viernes durante todo un año. No válido sábados, domingos ni festivos. Válido 250 días.

#### OCIO CON CAUSA

El pase anual es una forma de disfrutar del ocio con causa cada vez que desees en un entorno en el que conocer parte de la vida salvaje de las selvas tropicales al mismo tiempo que colaboras en su conservación.

#### COMO CANJEAR TU PASE ANUAL B!

Una vez realizada la compra de tus pases anuales, recibirás un correo electrónico con los pasos a seguir, con tu usuario y contraseña para añadir tus datos y adquirir tu pase digital.

| Tipo de Entrada                | Importe u. | Gastos           | Total     | Entradas                                        |
|--------------------------------|------------|------------------|-----------|-------------------------------------------------|
| Pase Anual General             | 50,00€     | 0,00€            | 50,00€    |                                                 |
| Pase Anual Infantil (3-9 años) | 38,00€     | 0,00€            | 38,00€    |                                                 |
| Pase Anual Jubilado            | 38,00€     | 0,00€            | 38,00€    |                                                 |
| Pase BIVE -250 días            | 30,00€     | 0,00€            | 30,00€    |                                                 |
| Pase Anual Discapacitado       | 30,00€     | 0,00€            | 30,00€    |                                                 |
|                                |            | Entradas selecci | ionadas:1 | Importe total: 50,00€<br>(*) Aviso Acreditación |
| Nombre de pila                 | NIF        | Correc           | 5         |                                                 |
|                                |            |                  |           |                                                 |
|                                |            |                  | CANC      | ELAR                                            |

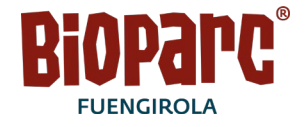

## **Opción B** – marcando "COMPRAR MÁS PASES"

Aparecen los diferentes tipos de pases anuales para que selecciones cuantos quieras adquirir. Por cada pase anual marcado, el sistema solicita nombre de pila, NIF\* y correo electrónico\*\*.

## Añadidos los datos, marca "COMPRAR"

\* Si el menor no tiene DNI, añade el DNI del pagador.

En esta correo electrónico es donde recibirás los siguientes pasos a seguir para completar el proceso.

| Titular                                                                                                    | Tipo de Entrada         |                    | Impo   | orte u.    | Cantida     | d Total             |
|----------------------------------------------------------------------------------------------------|-------------------------|--------------------|--------|------------|-------------|---------------------|
| IRENE PRUEBAS                                                                                                    | Pase Anual General      |                    | 59,00E | 42,50€     | 1           | 42,50€              |
|                                                                                                    |                         |                    | Entra  | adas selec | cionadas: 1 | Importe: 42,50€     |
| Titular                                                                                                    | Tipo de Entrada         |                    | Impo   | orte u.    | Cantida     | id Total            |
| PRUEBAS INFANTIL                                                                                                    | Pase Anual Infantil (3  | -9 años)           | 28,00E | 32,30€     | 1           | 32,30€₿             |
|                                                                                                    |                         |                    | Entra  | adas selec | cionadas: 1 | Importe: 32,30€     |
| Titular                                                                                                    | Tipo de Entrada         |                    | Impo   | orte u.    | Cantida     | d Total             |
| PRUEBAS INFANTIL 2                                                                                                    | Pase Anual Infantil (3  | -9 años)           | 28,00€ | 32,30€     | 1           | 32,30€₿             |
|                                                                                                    |                         |                    | Entra  | adas selec | cionadas: 1 | Importe: 32,30€     |
| OTROS SERVICIOS                                                                                                    |                         |                    |        |            |             |                     |
|                                                                                                    |                         |                    |        |            |             |                     |
| Gastos de Gestión                                                                                                    |                         |                    |        |            | 1,50€       |                     |
|                                                                                                    |                         |                    |        |            | Importe to  | tal servicio: 3,00€ |
| 🛛 Donación 1E Fundación Bioparc                                                                                                    |                         |                    |        |            | 1,00€       |                     |
|                                                                                                    |                         |                    |        |            | Importe to  | tal servicio: 2,00€ |
|                                                                                                    |                         |                    |        |            | Subtots     | al Servicios: 5,00€ |
|                                                                                                    |                         |                    |        |            | IMPORTE     | TOTAL: 112,10€      |
| POR FAVOR ASEGÜRESE DE INTRODUCIR UN CORREO ELECTRÓNICO VÁLIDO.<br>LA CONFIRMACIÓN DE SU COMPRA SE LE ENVIARÁ A LA CUENTA DE CORREO QUE NOS FACILITE EN ESTE APARTADO.<br>UNA VEZ ACEPTADA ESTA COMPRA LAS ENTRADAS NO SERÁN CAMBIADAS NI DEVUELTO SU IMPORTE |                         |                    |        |            |             |                     |
| POR FAVOR, COMPLETE SUS DATOS. (                                                                                                    | *)CAMPOS OBLIGATOR      | 105.               |        |            |             |                     |
| Nombre*                                                                                                    |                         | Código Postal*     |        | País*      |             |                     |
|                                                                                                    |                         |                    |        |            |             | ~                   |
| Teléfono*                                                                                                    |                         | Correo Electrónico |        |            |             |                     |
|                                                                                                    |                         |                    |        |            |             |                     |
| Repetir Correo Electrónico                                                                                                    |                         |                    |        |            |             |                     |
| Acepto las condiciones generales de B                                                                                                    | IOPARC FUENGIROLA       |                    |        |            |             |                     |
| Acepto la Politica de Privacidad de BIO                                                                                                    | PARC FUENGIROLA         |                    |        |            |             |                     |
| Acepto las condiciones generales de C                                                                                                    | ontratación del Pase B! |                    |        |            |             |                     |
|                                                                                                    |                         |                    |        | CA         | NCELAR      | CONTINUAR           |

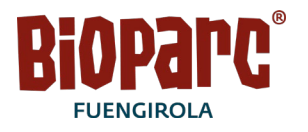

A continuación muestra el resumen de la compra con los datos que se solicitan del pagador.

Cuando hagas click en "**continuar**" la página web redirige a la pasarela de pago para añadir los datos de la tarjeta y efectuar el pago.